## CONFIGURATION CLIENT OUTLOOK 2011-MAC

# La réponse informatique

42B rue Fouré 44000 Nantes

02 53 44 96 42 lareponse@code42.fr www.code42.fr

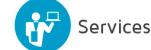

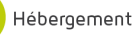

CO DE

42

Cette documentation a pour objet de vous présenter la configuration d'un compte mail sur Outlook 2011 pour MAC.

### I- PRÉSENTATION DU PRODUIT

Outlook est le logiciel de messagerie de Microsoft. Il vous permet d'envoyer et de recevoir des e-mails, ainsi que de gérer un calendrier.

#### II- OUTLOOK 2011

Commencez par lancer Outlook puis naviguez sur « Outils » et « Comptes... ».

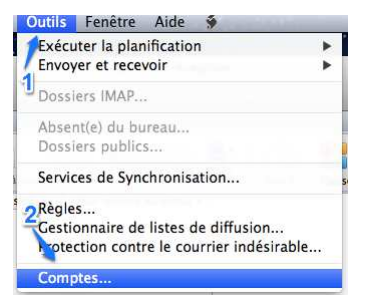

La page suivante apparaitra :

| 0                       | Ajouter un compte                                                                                                    |
|-------------------------|----------------------------------------------------------------------------------------------------|
| $\overline{\mathbf{v}}$ | Pour commencer, sélectionnez un type de compte.                                                                                                    |
|                         |                                                                                                    |
|                         | Compte Exchange                                                                                                    |
|                         | Les comptes Microsoft Exchange sont utilisés par les sociétés et<br>les grandes entreprises.                                                                                                    |
| 6                       | Compte de messagerie                                                                                                    |
|                         | Les comptes de messagerie POP ou IMAP incluent les comptes<br>des fournisseurs de services Internet ou ceux des services de<br>messagerie (AOL, Gmail, MobileMe, Windows Live Hotmail,<br>Yahool, etc.). |

#### Cliquez sur « Compte Exchange ».

Vous arriverez à la page suivante. Remplissez les champs avec les informations adéquates (comme précisées sur l'image) puis validez en cliquant sur **« Ajouter un compte ».** 

| dresse e-mail: 🛽  | Adresse e-mail                                                                                                    |
|-------------------|----------------------------------------------------------------------------------------------------|
| uthentification - | Ajouter un compte                                                                                                    |
| Méthode :         | Nom d'utilisateur et mot de passe 🗧 🗧                                                                                                    |
| Nom d'util. : 🚺   | dresse e-mail                                                                                                    |
| lot de passe : 👖  | lot de passe                                                                                                    |
|                   | Configurer automatiquement                                                                                                    |
| cocher            | The property in the second second sec |
| Serveur :         | m.code42.fr                                                                                                    |

Désormais, vous avez accès à votre boite mail au travers du logiciel Outlook 2011 sur votre Mac.

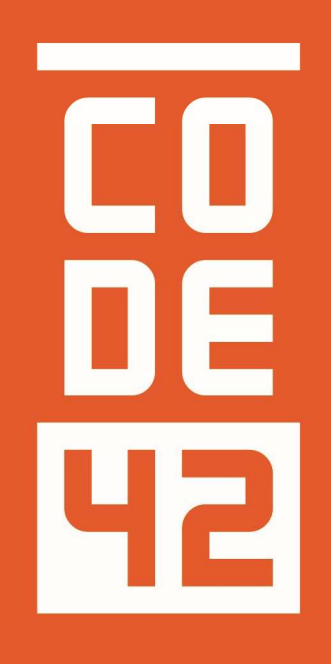

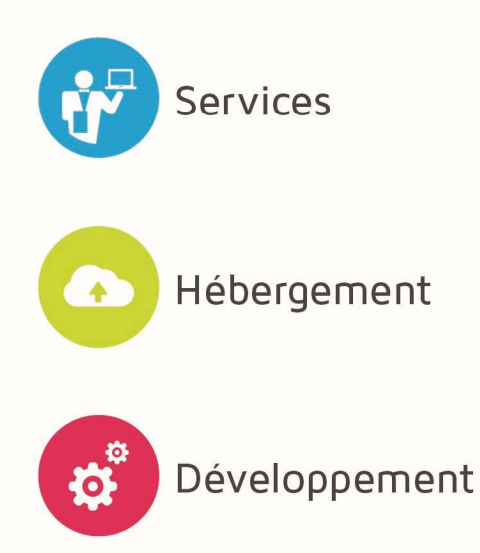

La réponse informatique

CONFIGURATION CLIENT OUTLOOK 2011-MAC

| С | 0 |
|---|---|
| D | Ε |
| Ч | 2 |

| Révision | Date       | Description             | Rédaction       |
|----------|------------|-------------------------|-----------------|
|          |            |                         |                 |
| 1.0      | 10/07/2014 | Création du document    | Villain Nicolas |
| 1.1      | 31/07/2014 | Mise à jour du document | Villain Nicolas |
| 1.2      | 25/08/2014 | Relecture               | Villain Nicolas |
| 1.3      | 28/08/2014 | Relecture Externe       |                 |
|          |            |                         |                 |
|          |            |                         |                 |
|          |            |                         |                 |
|          |            |                         |                 |